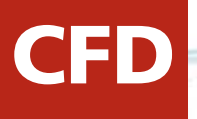

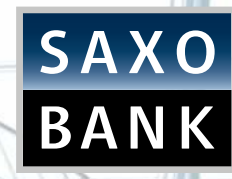

# TRADING CFDs ON THE SAXOTRADER PLATFORM

Dubai Currency House, 1st Floor, DIFC P.O. Box: 506830 Dubai United Arab Emirates Phone: +971 4 381 6000 Fax: +971 4 325 9209 E-mail: dubai@saxobank.com Abu Dhabi Etihad Towers, Tower no. 3, Unit 1401, P.O. Box: 43082 Abu Dhabi United Arab Emirates Phone: +971 2 408 8000 Fax: +971 2 658 3400 E-mail:abudhabi@saxobank.com

#### HOW TO TRADE CFDs THROUGH THE SAXOTRADER PLATFORM

CFD

Here are some quick tips to help you get started right away.

1. First, clear your screen by clicking on View > Add View.

| -  | Workspace                     |   |   | Add View        | 1 | 1  |                   |      | 5    | •))             |                       |
|----|-------------------------------|---|---|-----------------|---|----|-------------------|------|------|-----------------|-----------------------|
|    | Save                          |   | E | Copy View       |   | rt | Stock<br>Screener | News | Chat | Price<br>Alerts | Instrumen<br>Explorer |
| 3  | Save As                       |   | × | Delete View     |   |    | -                 |      | _    | _               | _                     |
| 1  | View                          | ٠ |   | View Properties |   |    |                   |      |      |                 |                       |
| -  | Print                         | • |   |                 |   |    |                   |      |      |                 |                       |
| đ  | Disable Trading               |   |   |                 |   |    |                   |      |      |                 |                       |
| Ŷ  | Options                       | ٠ |   |                 |   |    |                   |      |      |                 |                       |
|    | Trade and Order Confirmations |   |   |                 |   |    |                   |      |      |                 |                       |
| \$ | Keyboard Shortcuts            |   |   |                 |   |    |                   |      |      |                 |                       |
| ×  | Log Out                       |   |   |                 |   |    |                   |      |      |                 |                       |

2. To view available CFD products to trade, select Trading > Instrument Explorer and drop down on CFD.

| SaxoT            | rader 2                                      | Default                |                |           |                   |                  |                |                       |              |                  |                 |                        |        |      |                  |                    |            |  |
|------------------|----------------------------------------------|------------------------|----------------|-----------|-------------------|------------------|----------------|-----------------------|--------------|------------------|-----------------|------------------------|--------|------|------------------|--------------------|------------|--|
| <b>1</b>         | Tradin                                       | g Acco                 | ount           | News and  | Research          |                  |                |                       |              |                  | 6               |                        |        |      |                  |                    |            |  |
| Trade<br>Tickets | Order<br>Tickets •                           | Option<br>Trading •    | Forex<br>Board | Watchlist | Open<br>Positions | Trade<br>Blotter | Open<br>Orders | Account and<br>Margin | New<br>Chart | Chat &<br>Squawk | Price<br>Alerts | Instrument<br>Explorer | Window | Help | Trade<br>Setting | Disable<br>Trading | Log<br>Out |  |
| New View         | w                                            |                        |                |           |                   |                  |                |                       |              |                  |                 |                        |        |      |                  |                    |            |  |
| 👪 Instru         | ment Expl                                    | orer                   |                |           | • <b></b>         | 1                |                |                       |              |                  |                 |                        |        |      |                  |                    |            |  |
| Instrumer        | nt Search                                    | Favorites              | :              |           |                   |                  |                |                       |              |                  |                 |                        |        |      |                  |                    |            |  |
| 2.0              | 8 × D                                        |                        | × 14           | CFD EQ 💷  | E C               |                  |                |                       |              |                  |                 |                        |        |      |                  |                    |            |  |
| Look for:        | 1                                            |                        |                |           |                   |                  |                |                       |              |                  |                 |                        |        |      |                  |                    |            |  |
|                  | "orex<br>Forex Vanill<br>Forex Binar<br>CFDs | a Options<br>v Options |                |           |                   |                  |                |                       |              |                  |                 |                        |        |      |                  |                    |            |  |
| 8-24             | Stocks                                       | ~                      |                |           |                   |                  |                |                       |              |                  |                 |                        |        |      |                  |                    |            |  |
| 10 F             | iutures                                      |                        |                |           |                   |                  |                |                       |              |                  |                 |                        |        |      |                  |                    |            |  |
| E 💁 1            | Contract Op<br>Instrument                    | ations<br>groups       |                |           |                   |                  |                |                       |              |                  |                 |                        |        |      |                  |                    |            |  |

\* For fast help, press "F1" on your keyboard.

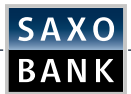

3. Instruments listed here are readily available to trade.

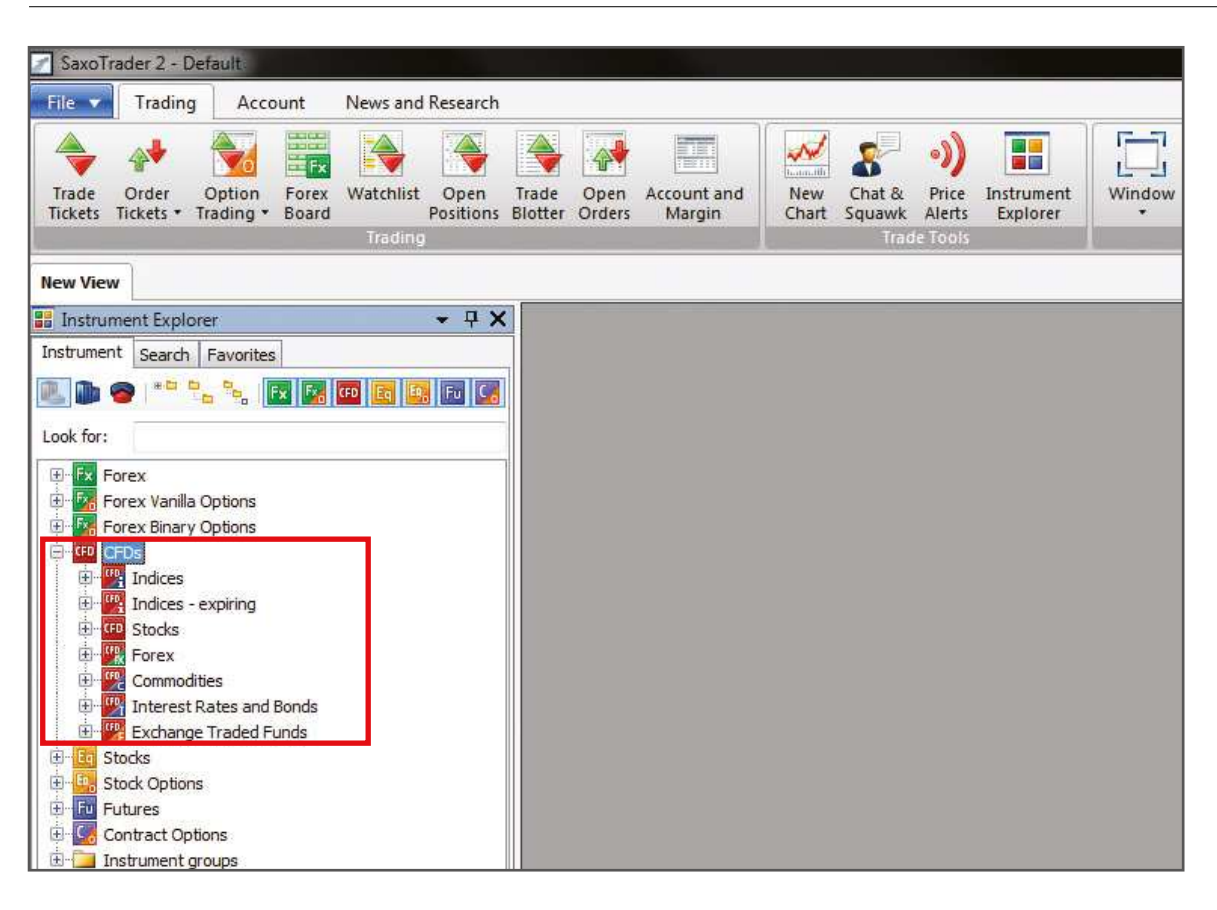

**4.** Alternatively, you may search for the instrument of your choice in the "Look for" field. Example: enter "Deutsche Bank" or ticker "DBK" into the field.

| 🖉 SaxoTrader 2 - De | fault                                   |                      |         |                |                      |
|---------------------|-----------------------------------------|----------------------|---------|----------------|----------------------|
| File 🔻 Trading      | Account                                 | News and Research    | ı       |                |                      |
| Trade Order         | Option Forex                            | Watchlist Open       | Trade   | Open<br>Orders | Account an<br>Margin |
| Hences Hences H     | bonng boond                             | Trading              | Diotter | orders         | margini              |
| New View            |                                         |                      |         |                |                      |
| Instrument Explore  | er                                      | <b>→</b> ₽ 3         | K       | _              |                      |
| Instrument Search   | Favorites                               |                      |         |                |                      |
|                     |                                         |                      |         |                |                      |
|                     |                                         |                      |         |                |                      |
| Look for: Deutsche  | Bank 1                                  |                      |         |                |                      |
| CFDs                |                                         |                      |         |                |                      |
| E Stocks            | Sector Director                         |                      |         |                |                      |
|                     | Veutsche Borse ()<br>Krivetrij-Deutschi | Bank AG              |         |                |                      |
| CFU DF              | KB:xetr - *Ender                        | 20140624 (Deutsche I | 3       |                |                      |
|                     | New York Stock                          | Exchange             |         |                |                      |
| CFD DE              | xnys - Deutsche                         | Bank AG              |         |                |                      |
| E Stocks            |                                         |                      |         |                |                      |
| 🕀 р FSE - Deut      | tsche <mark>Börse (</mark> XETF         | RA)                  |         |                |                      |
| 🕀 🌆 NYSE - Ne       | w York Stock Excl                       | nange                |         |                |                      |
| 😑 📴 Stock Options   |                                         |                      |         |                |                      |
| 🕀 🌗 EUREX - E       | urex                                    |                      |         |                |                      |
| 🖻 🛄 Instrument gro  | oups                                    |                      |         |                |                      |
| 🕀 🛄 CFDs Gern       | nany (DAX)                              |                      |         |                |                      |

5. Right click on the instrument in order to open the Trade Ticket.

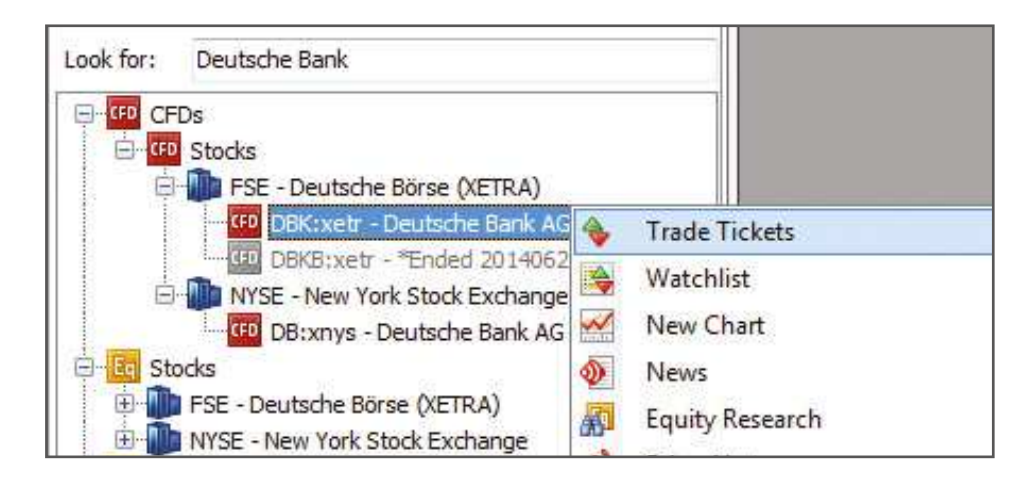

6. The CFD Trade ticket will appear. Select the instrument of your choice (e.g. Deutsche Bank). Then add the Amount you wish to trade in the Quantity field.

| 3K xetr - CFD Trade         |                                                          | DBK:xetr - CFI    | ) Orders                       | l          |
|-----------------------------|----------------------------------------------------------|-------------------|--------------------------------|------------|
| nsrument: 🛄 DI              | BK:xetr                                                  | Instrument:       | DBK:xetr                       | Deale A.C. |
| Frade Order Level :         |                                                          | Trade Orde        | r Level 2                      | bank AG    |
| Quantity:                   | 500 <del>v</del>                                         | Entry Order       |                                |            |
| Bid O EU                    | R Asi C EUR                                              | Quantity:         |                                | 500 +      |
| 30 12000                    | 30 12500                                                 | <u>B</u> uy/Sell: | Buy                            | •          |
| Enable                      | Enable                                                   | Entry type:       | Limit                          | •          |
| Open 'Related Order         | s' dialog after trade                                    | Price:            | 30                             | .0000 ≑    |
| Est. cost (EUR): 15.07      | / 15.07 Value date: 20-Ma                                | Duration:         | G.T.C.                         | •          |
| Margin —                    |                                                          | A Take Profit     | / Stop Loss                    |            |
| Impact (bury):              | 1,008.43 USI                                             | Limit:            | % =                            | A.V.       |
| Impact (sel):               | 1,152.25 USI                                             | Stop              | * ] % *                        | - A-       |
| lick <b>Enable</b> to trade | viene in the Denne and an initial                        | Est. cost if fi   | lled (EUR): 15.00 Bid / Ask (E | EUR): 30 🗸 |
| PI<br>W                     | rices in the Demo are provid<br>vith a 15 minutes delay. | Margin —          |                                | v          |
|                             |                                                          |                   | T.                             |            |

If you wish to enter the market with an order, please open the **order tab** and insert a price.

7. Click on Ask in order to open a long position in the CFD and click on Bid to sell the CFD.

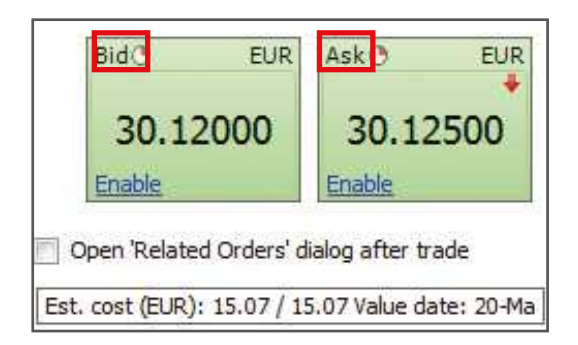

As you shall see the two windows on the left are green. The colour of the windows refers to the prices.

Green price windows: The prices you see are the exact prices you can buy or sell now. Saxo Bank never slips a green price!

Yellow price windows: The prices you see are indicative and you need to press "Live Price" to request a firm quote. The dealers will pass you a green price, which you can click to trade.

Purple price windows: The prices you see are indicative because the market is currently closed or prices unreliable

• **Bid:** The market price at which you can sell the instrument.

CFDs on their Live account.

• **Ask:** The market price at which you can buy the instrument.

Saxo Bank A/S Headquarters | Tel: +45 3977 4000| Email: info@saxobank.com | Web Site: www.saxobank.com

CFD

8. When your trade has been executed, you will see a Trade Confirmation, like the one below.

| Trade confirmation<br>On 21-May-2014 at 7:00:18 AM (GM<br>Order executed to buy 500 DBK:xetr<br>price).<br>You bought 500 DBK:xetr CFDs @ 30<br>15.15 EUR<br>Value date 21-May-2014<br>Total face value 15,145 EUR<br>Front office position id: 137567341<br>Account: TRIAL_6182817 | T)<br>r CFDs @ 30.29000 (share<br>0.29000acc. commission |
|----------------------------------------------------------------------------------------------------|----------------------------------------------------------|
| ✓ Pop up every confirmation                                                                                                    | Close Print                                              |

 $\ast$  For fast help, press "F1" on your keyboard.

### ACCOUNT SUMMARY

| File Tr                                                                                                    |                                                                                                    |                                                                                                    |                                                                      |                                    |                                                                                      |                                                                |                                                                                    |                                                                                            |
|----------------------------------------------------------------------------------------------------|----------------------------------------------------------------------------------------------------|----------------------------------------------------------------------------------------------------|----------------------------------------------------------------------|------------------------------------|--------------------------------------------------------------------------------------|----------------------------------------------------------------|------------------------------------------------------------------------------------|--------------------------------------------------------------------------------------------|
| Summary Dr.                                                                                                    | Account News                                                                                                    | and Research                                                                                                    | rades Forex Forex Options                                            | CED Cash                           | Closeout Trading                                                                     | Cash Transactions                                              | Deposit Funds                                                                      | Subscription Bi                                                                            |
| New View                                                                                                    | Account Log                                                                                                    | Statement exposure Executed Bo                                                                                                    | ooked Rollovers Reports<br>Reports                                   | Adjustments                        | Report Conditions                                                                    | Other Reports                                                  | Transfer                                                                           | Subscripti                                                                                 |
| Client: 6182                                                                                                    | 2817 - Joanna Account: TRU                                                                                                    | AL_6182817   Current OHisto                                                                                                    | ory: 10-May-2014 1 1 1 1 1 1 1 1                                     |                                    |                                                                                      |                                                                |                                                                                    |                                                                                            |
| Cash and Po                                                                                                    | ositions Summary                                                                                                    | USD                                                                                                    | Margin Summary                                                       |                                    |                                                                                      | USD                                                            |                                                                                    |                                                                                            |
| Non-margin p                                                                                                    | positions<br>margin profit/loss                                                                                                    | 0.00<br>54.79                                                                                                    | Other collateral                                                     |                                    | 1                                                                                    | 0.00                                                           |                                                                                    |                                                                                            |
| Cost to close                                                                                                    | ie .                                                                                                    | -20.70                                                                                                    | Not available as margin collate                                      | ral                                |                                                                                      | 0.00                                                           |                                                                                    |                                                                                            |
| Unrealised v                                                                                                    | value of positions                                                                                                    | 34.09                                                                                                    | Used for margin requirements                                         |                                    |                                                                                      | -1,035.02                                                      |                                                                                    |                                                                                            |
| Cash Balance                                                                                                    | e<br>                                                                                                    | 100,000.00                                                                                                    | Available for Margin Trading                                         |                                    | 9                                                                                    | 8,978.42                                                       |                                                                                    |                                                                                            |
| Transactions                                                                                                    | s not booked                                                                                                    | -20.65                                                                                                    | Net Exposure                                                         |                                    | 3                                                                                    | 20,700.50                                                      |                                                                                    |                                                                                            |
| Account val                                                                                                    | lue                                                                                                    | 100,013.44                                                                                                    | Exposure Coverage                                                    |                                    | r                                                                                    | 403.4 %                                                        |                                                                                    |                                                                                            |
|                                                                                                    |                                                                                                    |                                                                                                    | Margar Constitution                                                  |                                    | 20                                                                                   |                                                                |                                                                                    |                                                                                            |
| Open Positi                                                                                                    | ions                                                                                                    |                                                                                                    |                                                                      |                                    |                                                                                      |                                                                |                                                                                    | Show sq                                                                                    |
| TTT CED                                                                                                    | Instrument                                                                                                    | Value Date                                                                                                    | L/S                                                                  | Amount                             | Open                                                                                 | Close                                                          | P/L P/L In I                                                                       | USD % Price                                                                                |
|                                                                                                    | Deutsche Bank AG                                                                                                    | 2                                                                                                    | Long                                                                 | 500                                | 30.1450                                                                              | 38.1500                                                        | -28 EUR -                                                                          | -38 0.02                                                                                   |
| E.                                                                                                    | DBRixetr                                                                                                    | /20: May 2014                                                                                                    | Bought                                                               | 500                                | 30,1450                                                                              | 30.1500 🕚                                                      | 28 EUR                                                                             | 38 0.02                                                                                    |
|                                                                                                    |                                                                                                    | Click to see                                                                                                    |                                                                      |                                    |                                                                                      |                                                                |                                                                                    |                                                                                            |
|                                                                                                    | ро                                                                                                    | Click to see<br>sition details.                                                                                                    |                                                                      |                                    |                                                                                      |                                                                |                                                                                    |                                                                                            |
| Po                                                                                                    | DO<br>osition details - DBK:xetr                                                                                                    | Click to see<br>sition details.                                                                                                    | E                                                                    |                                    |                                                                                      | Class the                                                      |                                                                                    |                                                                                            |
| Po                                                                                                    | ٥٥<br>osition details - UBK:xetr<br>osition:                                                                                                    | Click to see<br>sition details.<br>DBK:xetr - Deutsche Bank<br>AG                                                                                                    | E                                                                    | <u>al×i</u>                        | *                                                                                    | Close the position                                             | Click the Clo                                                                      | ose Position i                                                                             |
| Po<br>Po<br>Exc                                                                                                    | po<br>osition details - DBK:xetr<br>osition:<br>xchange:                                                                                                    | Click to see<br>sition details.<br>DBK:xetr - Deutsche Bank<br>AG<br>FSE - Deutsche Börse                                                                                                    | E<br>k                                                               | <u>a ×</u>                         | *                                                                                    | Close the position                                             | Click the Clo<br>immediately                                                       | ose Position i<br>v close the po                                                           |
| Pe<br>Pi<br>Ex:<br>Lo                                                                                                    | po<br>osition details - DBK:xetr<br>rosition:<br>xchange:<br>ong :                                                                                                    | Click to see<br>sition details.<br>DBK:xetr - Deutsche Bank<br>AG<br>FSE - Deutsche Börse<br>500                                                                                                    | E                                                                    | a)×I                               | *                                                                                    | Close the position                                             | Click the Clo<br>immediately                                                       | ose Position i<br>v close the po                                                           |
| Pr<br>Pr<br>Ex<br>Lo<br>Pr                                                                                                    | po<br>cosition details - DBK:xetr<br>cosition:<br>cong :<br>cong :<br>confit/Loss:                                                                                                    | Click to see<br>sition details.<br>DBK:xetr - Deutsche Bank<br>AG<br>FSE - Deutsche Börse<br>500                                                                                                    | ĸ                                                                    | a ×                                |                                                                                      | Close the position                                             | Click the Clo<br>immediately                                                       | ose Position i<br>close the po                                                             |
| Pr<br>Pr<br>Exc<br>Pr<br>Op                                                                                                    | po<br>cosition details - DBK:xetr<br>cosition:<br>cong :<br>confit/Loss:<br>pen price:                                                                                                    | Click to see<br>sition details.<br>DBK:xetr - Deutsche Bank<br>AG<br>FSE - Deutsche Börse<br>500<br>30.14500                                                                                                    | E.                                                                   | 3 ×                                | *                                                                                    | Close the position                                             | Click the Clo<br>immediately<br>Click to place                                     | ose Position i<br>close the po                                                             |
| Pr<br>Ex<br>Lo<br>Op<br>Cu                                                                                                    | po<br>cosition details - DBK:xetr<br>cosition:<br>cong :<br>cong :<br>confit/Loss:<br>pen price:<br>urrent price:                                                                                                    | Click to see<br>sition details.<br>DBK:xetr - Deutsche Bank<br>AG<br>FSE - Deutsche Börse<br>500<br>30.14500<br>(3 30.19000 (0.15 %)                                                                                                    | ι.<br>K                                                              |                                    | *                                                                                    | Close the position                                             | Click the Clo<br>immediately<br>Click to plac                                      | ose Position i<br>close the po                                                             |
| Pr<br>Pr<br>Lo<br>Pr<br>Cu<br>To                                                                                                    | po<br>cosition details - DBX:xetr<br>cosition:<br>cong :<br>cong :<br>profit/Loss:<br>pen price:<br>urrent price:<br>otal P/L:                                                                                                    | Click to see<br>sition details.<br>DBK:xetr - Deutsche Bank<br>AG<br>FSE - Deutsche Börse<br>500<br>30.14500<br>(3.0.19000 (0.15 %)<br>22.50 EUR (30.82 USD)                                                                                                    | E<br>k                                                               | 3                                  | *                                                                                    | Close the position                                             | Click the Clo<br>immediately<br>Click to plac                                      | ose Position i<br>v close the po<br>ce related lim                                         |
| Pr<br>Pr<br>Ex<br>Lo<br>Cr<br>To<br>To<br>To                                                                                                    | po<br>cosition details - DBK:xetr<br>cosition:<br>cong :<br>cong :<br>confit/Loss:<br>pen price:<br>urrent price:<br>otal P/L:<br>otal P/L (Incl. costs):<br>batelin:                                                                                                    | Click to see<br>sition details.<br>DBK:xetr - Deutsche Bank<br>AG<br>FSE - Deutsche Börse<br>500<br>30.14500<br>(3.0.19000 (0.15 %)<br>22.50 EUR (30.82 USD)<br>-7.69 EUR (-10.53 USD)                                                                                                    | E<br>k                                                               | 3                                  | *                                                                                    | Close the<br>position<br>Limit order                           | Click the Clo<br>immediately<br>Click to plac                                      | ose Position i<br>close the po<br>ce related lim                                           |
| Pr<br>Ex<br>Lo<br>Pr<br>Cu<br>To<br>To<br>Dr                                                                                                    | DO<br>cosition details - DBK:xetr<br>cosition:<br>cochange:<br>cong :<br>cofit/Loss:<br>pen price:<br>urrent price:<br>otal P/L:<br>otal P/L (Incl. costs):<br>Netails:<br>netition ID-                                                                                                    | Click to see<br>sition details.<br>DBK:xetr - Deutsche Bank<br>AG<br>FSE - Deutsche Börse<br>500<br>30.14500<br>(3.0.19000 (0.15 %)<br>22.50 EUR (30.82 USD)<br>-7.69 EUR (-10.53 USD)                                                                                                    | κ.                                                                   | 3                                  | *                                                                                    | Close the position<br>Limit order                              | Click the Clo<br>immediately<br>Click to plac                                      | ose Position i<br>v close the po<br>ce related lim                                         |
| Pr<br>Pr<br>Ex<br>Lo<br>Dr<br>Cu<br>To<br>To<br>Dr<br>Po<br>Or                                                                                                    | po<br>cosition details - DBK:xetr<br>cosition:<br>cong :<br>cong :<br>confit/Loss:<br>pen price:<br>urrent price:<br>cotal P/L:<br>cotal P/L (Incl. costs):<br>Netails:<br>cosition ID:<br>count:                                                                                                    | Click to see<br>sition details.<br>DBK:xetr - Deutsche Bank<br>AG<br>FSE - Deutsche Börse<br>500<br>30.14500<br>(3.0.19000 (0.15 %)<br>22.50 EUR (30.82 USD)<br>-7.69 EUR (-10.53 USD)<br>137544401<br>TDIAL 6482817 (USD)                                                                                                    | κ.                                                                   | 3                                  | *                                                                                    | Close the position<br>Limit order                              | Click the Clo<br>immediately<br>Click to plac                                      | ose Position i<br>close the po<br>ce related lim                                           |
| Pr<br>Pr<br>Ex<br>Lo<br>Dr<br>Cu<br>To<br>To<br>Dr<br>Po<br>Acc                                                                                                    | po<br>cosition details - DBK:xetr<br>cosition:<br>cong :<br>cong :<br>confit/Loss:<br>pen price:<br>urrent price:<br>cotal P/L:<br>cotal P/L (Incl. costs):<br>Details:<br>cosition ID:<br>ccount:<br>tatus:                                                                                                    | Click to see<br>sition details.<br>DBK:xetr - Deutsche Bank<br>AG<br>FSE - Deutsche Börse<br>500<br>30.14500<br>(3.0.19000 (0.15 %)<br>22.50 EUR (30.82 USD)<br>-7.69 EUR (-10.53 USD)<br>137544401<br>TRIAL_6182817 (USD)<br>Open                                                                                                    | κ.                                                                   | 3                                  | *                                                                                    | Close the position<br>Limit order                              | Click the Clo<br>immediately<br>Click to plac                                      | ose Position i<br>close the po<br>ce related lim                                           |
| Pr<br>Fr<br>Ex<br>Lo<br>Pr<br>Cu<br>To<br>To<br>Dr<br>Po<br>St<br>St                                                                                                    | DO<br>cosition details - DBK:xetr<br>cosition:<br>cochange:<br>cong :<br>correct -<br>cong :<br>cong :<br>cong | Click to see<br>sition details.<br>D6K:xetr - Deutsche Bank<br>AG<br>FSE - Deutsche Börse<br>500<br>30.14500<br>(3.0.19000 (0.15 %)<br>22.50 EUR (30.82 USD)<br>-7.69 EUR (-10.53 USD)<br>137544401<br>TRIAL_6182817 (USD)<br>Open<br>20-May-2014 11:10:18 AM (                                                                                                    | k<br>(GMT)                                                           | 3                                  | *                                                                                    | Close the position<br>Limit order<br>Stop order                | Click the Clo<br>immediately<br>Click to plac<br>Click to plac                     | ose Position i<br>v close the po<br>ce related lim                                         |
| Pr<br>Ex<br>Lo<br>Pr<br>Cu<br>To<br>To<br>To<br>St<br>St<br>St<br>Va                                                                                                    | po<br>cosition details - DBK:xetr<br>cosition:<br>cong :<br>cong :<br>confit/Loss:<br>pen price:<br>urrent price:<br>cotal P/L:<br>cotal P/L (Incl. costs):<br>cotal P/L (Incl. costs):<br>cotal P/L                                                                                                    | Click to see<br>sition details.<br>D6K:xetr - Deutsche Bank<br>AG<br>FSE - Deutsche Börse<br>500<br>30.14500<br>(3.0.19000 (0.15 %)<br>22.50 EUR (30.82 USD)<br>-7.69 EUR (-10.53 USD)<br>137544401<br>TRIAL_6182817 (USD)<br>Open<br>20-May-2014 11:10:18 AM (<br>20 May-2014                                                                                                    | K<br>(GMT)                                                           | 3                                  | *                                                                                    | Close the position<br>Limit order<br>Stop order                | Click the Clo<br>immediately<br>Click to plac<br>Click to plac                     | ose Position i<br>close the po<br>ce related lim<br>ce related sto                         |
| Pr<br>Ex<br>Lo<br>Pr<br>Cu<br>To<br>Cu<br>To<br>St<br>St<br>Va<br>C                                                                                                    | DO<br>cosition details - DBK:xetr<br>cosition:<br>cochange:<br>ong :<br>corofit/Loss:<br>pen price:<br>otal P/L:<br>otal P/L:<br>cotal P/L:<br>cot                                                                                                    | Click to see<br>sition details.<br>D6K:xetr - Deutsche Bank<br>AG<br>FSE - Deutsche Börse<br>500<br>30.14500<br>(3.0.19000 (0.15 %)<br>22.50 EUR (30.82 USD)<br>-7.69 EUR (-10.53 USD)<br>137544401<br>TRIAL_6182817 (USD)<br>Open<br>20-May-2014 11:10:18 AM (<br>20 May-2014                                                                                                    | K<br>(GMT)<br>en C                                                   | a]×I                               | *                                                                                    | Close the position<br>Limit order<br>Stop order<br>Buy/Sell    | Click the Clo<br>immediately<br>Click to place<br>Click to place<br>Click to place | ose Position i<br>close the po<br>ce related lim<br>ce related sto                         |
| Pr<br>Ex<br>Lo<br>Pr<br>Cu<br>To<br>To<br>Dr<br>Po<br>Ac<br>St<br>St<br>Va<br>Cu                                                                                                    | po<br>cosition details - DBK:xetr<br>cosition:<br>cong :<br>cong :<br>confit/Loss:<br>pen price:<br>urrent price:<br>cotal P/L:<br>cotal P/L (Incl. costs):<br>cotal P/L (Incl. costs):<br>cotal P/L (Incl. costs):<br>cotal P/L (Incl. costs):<br>cotal P/L (Incl. costs):<br>cotal P/L (Incl. costs):<br>cotal P/L (Incl. costs):<br>cotal P/L (Incl. costs):<br>cotal P/L (Incl. costs):<br>costion ID:<br>count:<br>tatus:<br>cocount:<br>tatus:<br>cocount:<br>costs:<br>costs:<br>commission:                                                                                                    | Click to see<br>sition details.<br>D6K:xetr - Deutsche Bank<br>AG<br>FSE - Deutsche Börse<br>500<br>30.14500<br>(3.0.19000 (0.15 %)<br>22.50 EUR (30.82 USD)<br>-7.69 EUR (-10.53 USD)<br>137544401<br>TRIAL_6182817 (USD)<br>Open<br>20-May-2014 11:10:18 AM (<br>20 May-2014<br>Ope<br>15.07 E                                                                                                    | (GMT)<br>en C<br>1.UR 75.17                                          | a)×i<br>lose<br>EUR                | *<br>*<br>*                                                                          | Close the position<br>Limit order<br>Stop order<br>Buy/Sell    | Click the Clo<br>immediately<br>Click to plac<br>Click to plac<br>Click to plac    | ose Position i<br>close the po<br>ce related lim<br>ce related sto                         |
| Pr<br>Ex<br>Lo<br>Pr<br>Cu<br>To<br>Cu<br>To<br>Ac<br>St<br>Kx<br>Va<br>Ca<br>To                                                                                                    | DO<br>cosition details - DBK:xetr<br>cosition:<br>cochange:<br>ong :<br>corofit/Loss:<br>pen price:<br>urrent price:<br>cotal P/L:<br>cotal P/L (IncL costs):<br>cotal P/L (IncL costs):<br>cotal                                                                                                    | Click to see<br>sition details.<br>D6K:xetr - Deutsche Bank<br>AG<br>FSE - Deutsche Börse<br>500<br>30.14500<br>(3.0.19000 (0.15 %)<br>22.50 EUR (30.82 USD)<br>-7.69 EUR (-10.53 USD)<br>137544401<br>TRIAL_6182817 (USD)<br>Open<br>20-May-2014 11:10:18 AM (<br>20 May-2014 11:10:18 AM (<br>20 May-2014 11:10:18 AM (<br>20 May-2014 11:10:18 AM (                                                                                                    | (GMT)<br>en C<br>JUR 15.11<br>JUR 15.11                              | lose<br>EUR<br>EUR                 | *<br>*                                                                               | Close the position Limit order Stop order Buy/Sell             | Click the Clo<br>immediately<br>Click to place<br>Click to place<br>Click to place | ose Position i<br>close the po<br>ce related lim<br>ce related sto<br>/Sell                |
| Pr<br>F<br>Ex<br>Lo<br>Pr<br>Cu<br>To<br>Cu<br>To<br>Dr<br>Po<br>Ac<br>S<br>S<br>Cu<br>To<br>Cu<br>To<br>Cu<br>To<br>Cu<br>To<br>Po<br>Po<br>Po<br>Po<br>Po<br>Po<br>Po<br>Po<br>Po<br>Po<br>Po<br>Po<br>Po | DO<br>cosition details - DBK:xetr<br>cosition:<br>cochange:<br>ong :<br>crofit/Loss:<br>pen price:<br>oral P/L:<br>otal P/L (Incl. costs):<br>cotal P/L (Incl. costs):<br>cotal P/L (Incl. costs):                                                                                                    | Click to see<br>sition details.<br>D6K:xetr - Deutsche Bank<br>AG<br>FSE - Deutsche Börse<br>500<br>30.14500<br>(3.0.19000 (0.15 %)<br>22.50 EUR (30.82 USD)<br>-7.69 EUR (-10.53 USD)<br>137544401<br>TRIAL_6182817 (USD)<br>Open<br>20-May-2014 11:10:18 AM (<br>20 May-2014 11:10:18 AM (<br>20 May-2014 0000)                                                                                                    | (GMT)<br>en C<br>JUR 15.11<br>JUR 15.11<br>en C                      | lose<br>EUR<br>EUR<br>Iose         | ※           ※           ※           ※           ※           IMPORT                   | Close the position Limit order Stop order Buy/Sell             | Click the Clo<br>immediately<br>Click to place<br>Click to place<br>Click to place | ose Position i<br>close the po<br>re related lim<br>re related sto<br>/Sell                |
| Pr<br>Fr<br>Ex<br>Lo<br>Pr<br>Cu<br>To<br>Cu<br>To<br>Dr<br>Po<br>Ac<br>S<br>S<br>S<br>S<br>S<br>S<br>S<br>S<br>S<br>S<br>S<br>S<br>S<br>S<br>S<br>S<br>S<br>S                                              | DO<br>cosition details - DBK:xetr<br>cosition:<br>cong :<br>cong :<br>confit/Loss:<br>pen price:<br>confit/Loss:<br>pen price:<br>contal P/L:<br>cotal P/L:<br>cotal P/L:<br>c                                                                                                    | Click to see<br>sition details.<br>D6K:xetr - Deutsche Bank<br>AG<br>FSE - Deutsche Börse<br>500<br>30.14500<br>(3.0.19000 (0.15 %)<br>22.50 EUR (30.82 USD)<br>-7.69 EUR (-10.53 USD)<br>137544401<br>TRIAL_6182817 (USD)<br>Open<br>20-May-2014 11:10:18 AM (<br>20 May-2014 11:10:18 AM (<br>20 May-2014 11:10:18 AM (<br>20 May-2014 11:10:18 AM (<br>20 May-2014 11:10:18 AM (<br>20 May-2014 11:10:18 AM (<br>20 May-2014 11:10:18 AM (<br>20 May-2014 11:10:18 AM (<br>20 May-2014 11:10:18 AM (<br>20 May-2014 11:10:18 AM (<br>20 May-2014 11:10:18 AM (<br>20 May-2014 11:10:18 AM (<br>3.00 May-2014 11:10:18 AM (<br>3.00 May-2014 11:10:18 AM (              | (GMT)<br>en C<br>JUR 15.11<br>JUR 15.11<br>en C<br>100 1.3697        | lose<br>EUR<br>EUR<br>Iose<br>1000 | Import                                                                               | Close the position<br>Limit order<br>Stop order<br>Buy/Sell    | Click the Clo<br>immediately<br>Click to plac<br>Click to plac<br>Click to Buy     | ose Position i<br>close the po<br>re related lim<br>re related sto<br>/Sell<br>en position |
| Pr<br>Ex<br>Lo<br>Pr<br>Cu<br>To<br>Cu<br>To<br>Dr<br>Po<br>St<br>St<br>Ca<br>Ca<br>Ca<br>To<br>To<br>To<br>To<br>To<br>To<br>To<br>To<br>To<br>To<br>To<br>To<br>To                                        | DO<br>cosition details - DBK:xetr<br>cosition:<br>cong :<br>cong :<br>confit/Loss:<br>pen price:<br>confit/Loss:<br>contal P/L:<br>cosition ID:<br>cocount:<br>cocount:                                                                                                    | Click to see<br>sition details.<br>D6K:xetr - Deutsche Bank<br>AG<br>FSE - Deutsche Börse<br>500<br>30.14500<br>(3.0.19000 (0.15 %)<br>22.50 EUR (30.82 USD)<br>-7.69 EUR (-10.53 USD)<br>137544401<br>TRIAL_6182817 (USD)<br>Open<br>20-May-2014 11:10:18 AM (<br>20 May-2014 11:10:18 AM (<br>20 May-20 May-2014 11:10:18 AM (<br>20 May-20 May-20 May-20 M | (GMT)<br>en C<br>.UR 15.11<br>.UR 15.11<br>en C<br>.00 1.3697<br>(D) | lose<br>EUR<br>EUR<br>Iose         | Image: Second system         Image: Second system         You can perform directly f | Close the<br>position<br>Limit order<br>Stop order<br>Buy/Sell | Click the Clo<br>immediately<br>Click to plac<br>Click to plac<br>Click to Buy     | ose Position i<br>close the po<br>re related lim<br>re related sto<br>/Sell<br>en position |

Saxo Bank A/S Headquarters | Tel: +45 3977 4000| Email: info@saxobank.com | Web Site: www.saxobank.com

CFD

**10**. By clicking on one of the icons **\*** you can place a related Limit order and Stop order respectively. Once you have selected a price level, press the Place Order(s) button.

| Open | Positions |                  |             |          |        |         |         |   |         |            | Show s    | guare/closed |
|------|-----------|------------------|-------------|----------|--------|---------|---------|---|---------|------------|-----------|--------------|
| 1999 |           | Instrument       | Value Date  | L/S      | Amount | Open    | Close   |   | P/L     | P/L in USD | % Price   |              |
| 619  | CEDIMI    |                  |             | 1.100.00 | 200    |         |         |   |         |            | /2/126/11 |              |
| E    |           | Deutsche Bank AG |             | Long     | 500    | 30.1450 | 30.1900 |   | -28 EUR | -38        | 0.02      | 12           |
|      | 6         | DBRevetr         | 20-May-2014 | Bought   | 500    | 50.1450 | 30.1500 | 3 | -28 EUR | -38        | 0.02      | 8 4 2        |

| Related ord<br>Account: T<br>Instrument:<br>Position: Lo | ers for position<br>RIAL_6182817<br>: DBK:xetr - De<br>ng 500 DBK:xe | a: 13754<br>eutsche<br>etr @ 30 | 14401<br>Bank AG<br>0.14500 |         | ~   |
|----------------------------------------------------------|----------------------------------------------------------------------|---------------------------------|-----------------------------|---------|-----|
| V Place a rela                                           | ated limit order:                                                    |                                 |                             |         |     |
| Buy/Sell:                                                | Sell                                                                 | Ŧ                               | Quantity:                   | 500     | •   |
| Type:                                                    | Limit                                                                | *                               | Price:                      | 30,3800 | *   |
| Duration:                                                | G.T.C.                                                               | •                               |                             |         |     |
| V Place a rela                                           | ated stop order:                                                     |                                 |                             |         |     |
| Buy/Sell;                                                | Sell                                                                 | Ŧ                               | Quantity:                   | 500     |     |
| Type:                                                    | Stop                                                                 | •]                              | Price:                      | 30.0700 | *   |
| Duration:                                                | G.T.C.                                                               | •                               | Dist. to market:            |         | A W |
|                                                          |                                                                      |                                 | Trailing step:              |         |     |
|                                                          |                                                                      | F                               | Place Order(s)              | Cancel  |     |
|                                                          |                                                                      | ŧ                               | Bid:                        | Ask:    |     |
|                                                          |                                                                      | Γ                               | 30,22500                    | 30,239  | 95  |

**11**. In order to view your open orders (the ones that have not been executed yet) click on **Trading** > **Open Orders**. By clicking on an order you can cancel it, change it or convert it into a Market order.

| SaxoTrader 2 - Det                                                                      | fault               |                |                             |                        |                      |                |                      |        |                      |                      |                   |               |                      |           |          |                    |            |
|-----------------------------------------------------------------------------------------|---------------------|----------------|-----------------------------|------------------------|----------------------|----------------|----------------------|--------|----------------------|----------------------|-------------------|---------------|----------------------|-----------|----------|--------------------|------------|
| File Trading                                                                            | Acco                | unt            | News and                    | Research               |                      | 2              |                      |        |                      |                      |                   |               |                      |           |          |                    |            |
| 🔶 科                                                                                     | -                   | fx             | -                           | -                      |                      | 4*             |                      |        | 2                    | •))                  |                   |               |                      | 2         | -        |                    | ×          |
| Trade Order O<br>Tickets Tickets • Tr                                                   | Option<br>rading •  | Forex<br>Board | Watchlist                   | Open<br>Positions      | Trade<br>Blotter     | Open<br>Orders | Account ar<br>Margin | nd N   | ew Chat<br>hart Squa | & Price<br>wk Alerts | Instrum<br>Exploi | rent          | Window               | Help      | Trade    | Disable<br>Trading | Log<br>Out |
|                                                                                         |                     |                |                             |                        |                      |                |                      |        |                      | rade Tools           |                   |               |                      |           | Platform |                    |            |
| New View                                                                                | ×                   | _              | Trading                     | 8                      |                      |                |                      |        |                      |                      |                   |               |                      |           |          |                    |            |
| New View<br>Open Orders 2<br>Look for:                                                  | ×                   |                | Trading                     | Filte                  | r                    | _              |                      |        | _                    |                      |                   |               |                      |           |          |                    | _          |
| New View<br>Open Orders ><br>Look for:<br>Instrument                                    | X)                  | ype I          | Trading<br>Buy/Sell         | Filte                  | r<br>Pric            | .e Dis         | t. to Market         | Status | Duration             | Rema                 | ining F           | iled          | Order R              | elated Po | silion   |                    | Order Time |
| New View<br>Open Orders ><br>Look for:<br>Instrument<br>A CFDs (2)                      | ×)                  | ype I          | Trading<br>Buy/Sell         | Filte<br>Amount        | r<br>Pric            | .e Dis         | l. to Market         | Status | Duration             | Rema                 | ining F           | illed         | Order R              | elated Po | sition   |                    | Order Time |
| New View<br>Open Orders ><br>Look for:<br>Instrument<br>A CFDs (2)<br>I I Doutsche Bark | ×)<br>→ T<br>AG 🐨 L | ype (          | Frading<br>Buy/Sell<br>Sell | Filte<br>Amount<br>500 | r<br>Pric<br>25.1500 | ie Dis         | t. to Market         | Status | Duration<br>G.T.C.   | Rema                 | ining F           | illed<br>0 50 | Order R<br>5671181 1 | elated Po | sition   | 21-Aug-20          | Order Time |

\* For fast help, press "F1" on your keyboard.

**12**. To view all your open positions click on **Trading > Open Positions**. You can immediately close an open position or place a related order such as a Stop Loss or a Limit (Take Profit) order in the Open Positions section.

| SaxoTrader 2 - Default                                                                                                    |                                                            |                                |                                                          |                                                                                                    |
|----------------------------------------------------------------------------------------------------|------------------------------------------------------------|--------------------------------|----------------------------------------------------------|----------------------------------------------------------------------------------------------------|
| File     Trading     Account     News       Image: State of the state of the state | and R Z ch<br>Nis Open<br>Positions Blotter Orders<br>ding | Account and<br>Margin          | ew<br>Chat & Price<br>Squawk Alerts<br>Trade Tools       | Window Help<br>Window Help<br>Frade Disable<br>Settings Trading<br>Platform                                                                                                    |
| New View                                                                                                    |                                                            |                                |                                                          |                                                                                                    |
| Positions ×                                                                                                    |                                                            |                                |                                                          |                                                                                                    |
| Look for:                                                                                                    | Filter Account:                                            | TRIAL_6182817                  | •                                                        |                                                                                                    |
| Show square/dosed                                                                                                    |                                                            |                                |                                                          |                                                                                                    |
|                                                                                                    |                                                            |                                |                                                          |                                                                                                    |
| Instrument Status L/S                                                                                                    | Amount Open                                                | Close St                       | op Limit Exposure P/L                                    | P/L (USD) % Price                                                                                                    |
| Deutsche Bank AG 🔃 Open Long                                                                                                    | 1,000 25.01050 🕒                                           | 25.03000                       | 25,030 EUR -31 EUR                                       | -40 0.08 🕨                                                                                                    |
| Deutsche Bank AG 🕩 Open Long                                                                                                    | 500 25.00500 🕒                                             | 25.03000 24.900                | 0 25.1500 12,515 EUR -13 EUR                             | -17 0.10 🕨                                                                                                    |
| Deutsche Bank AG 🔃 Open Long                                                                                                    | 500 25.01600 🕒                                             | 25.03000 🏻 🏄                   | 12,515 EUR -18 EUR                                       | -24 0.06 🕨                                                                                                    |
| Click to see all individual positions                                                                                                    | Click to close<br>your position                            | Click to place<br>a Stop order | Click to place<br>a Limit order<br>difference<br>become: | limit you have chosen for the<br>rder is displayed in such a way tha<br>view the distance to market price<br>es constantly. Furthermore, as this<br>e decreases, the box gradually<br>greeps. |

#### CHART MODULE

**13.** In order to open the **Chart module**, select **Trading** > **New Chart**. Then select the instrument you are interested in. Additionally, there are icons on the chart showing your open positions as well as related orders for this particular instrument.

| SaxoTrader 2 - Default                                                          |                                       |                                                      |                                                                                                    |                                          |            |
|---------------------------------------------------------------------------------|---------------------------------------|------------------------------------------------------|----------------------------------------------------------------------------------------------------|------------------------------------------|------------|
| TT Trading Account News a                                                       | nd Research                           | 2                                                    |                                                                                                    |                                          | *          |
| Trade Order Option Forex Watchil                                                | st Open Trade Open Account and Margin | New Chart & Price Instrument Explorer<br>Trade Tools | Window Help Trade Disa<br>• Settings Trade<br>Platform                                                | ble Log<br>Ing Out                       |            |
| New View                                                                        |                                       |                                                      |                                                                                                    |                                          |            |
| DBK yetr. Hourly                                                                |                                       |                                                      |                                                                                                    |                                          |            |
| Instrument 📄 🔂 urly, Auto - 🕴                                                   | Chart Type 🔹 🤤 🧀 🎒 🎊 Studies -        | Annotations · 🧷 🛺 · SELL BUY                         | <u>네</u> 😓 -                                                                                          |                                          |            |
| CF9 DBK:xetr *                                                                  | 1                                     |                                                      |                                                                                                    | 1.4411.00000000000000000000000000000000  | · 25.00000 |
|                                                                                 |                                       |                                                      |                                                                                                    |                                          | -25.50000  |
|                                                                                 |                                       |                                                      | الأسيلي الم                                                                                           | Luiszatien                               | 25.03500   |
|                                                                                 |                                       | Harry program plant                                  | +4 <sup>111</sup> 444, <sup>494144,2</sup> 44 <sup>11</sup> 4,9 <sup>414,4</sup> 44, <sup>414,4</sup> | an an an an an an an an an an an an an a | 24.50000   |
| DBKaxetr<br>21-Aug-2014 10:00<br>Open 25,00000<br>High 25.05000<br>Low 25.00000 |                                       | da a                                                 |                                                                                                    |                                          | -24.00000  |
| INDICATIVE PRICE Time Boxe: GMT                                                 |                                       |                                                      |                                                                                                    | 10.2                                     | - 23.50000 |
| 14 21<br>July 201                                                               | 4 28                                  | 01                                                   | 11<br>August 2014                                                                                     | 18                                       | 25         |
| Last Successful Login: 21-Aug-2014 09:07:48 GMT.                                | Previous Login Attempt: Successful.   |                                                      |                                                                                                    | 🙎 📸 Simulation                           | English    |

GED

14. To place a 3-way order select Trading > Order Tickets > CFD Orders.

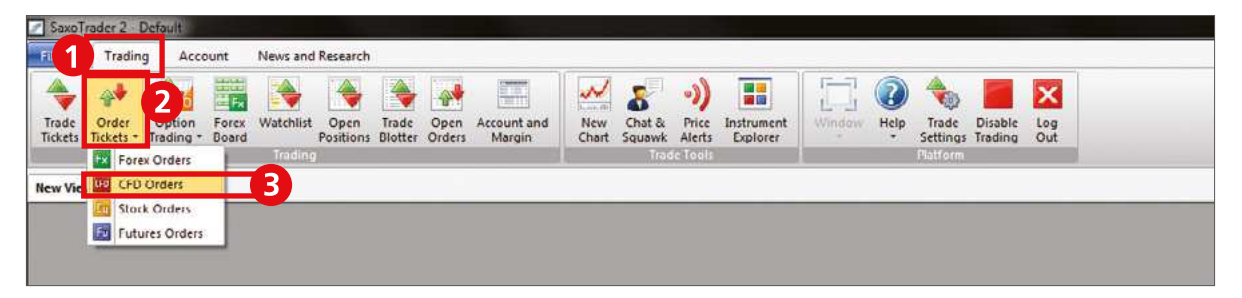

A 3-way order includes a primary order that will be executed as soon as market conditions allow, and two secondary orders that will be activated only if the first one is executed. These secondary orders are themselves related as O.C.O. (One Cancels the Other) orders, allowing both a stop loss and a take profit order to be placed around a position.

| CFD Orders               |                      |                           | -X         |
|--------------------------|----------------------|---------------------------|------------|
| Account:                 | TRIAL_61828          | 817                       |            |
| <u>C</u> ontract:        | DBK:xe               | tr                        | 1999 V     |
|                          |                      | CFDs: Deutsch             | e Bank AG  |
| <u>B</u> uy/Sell:        | Buy                  | • Quantity:               | 500 -      |
| <u>T</u> ype:            | Limit                | ▼ Price:                  | 30. 1000 🖨 |
| Duration:                | G.T.C.               | Dist. to market:          | 4          |
|                          |                      | Trailing step:            |            |
| Cost if filled:          | 15 El                | JR Est. interest per day: | -1.35 EUR  |
| Nominal value:           | 15,050 EU            | JR                        |            |
| Standard<br>margin:      | 1,505 EUR            |                           |            |
| Related order(s)         | ): 🔘 None            | 🧿 If Done                 | 🔿 0.c.o.   |
| V Place a relate         | d take profit order: |                           |            |
| Buy/Sell:                | Sell                 | - Quantity:               | 500 🗸      |
| Type:                    | Limit                | - Price:                  | 30,2500    |
| Duration:                | G.T.C.               | •                         |            |
| Place a relate           | d stop loss order:   |                           |            |
| Buy <mark>/</mark> Sell: | Sell                 | - Quantity:               | 500 +      |
| Туре:                    | Stop                 | Price:                    | 29.9500    |
| Duration:                | G.T.C.               | Dist. to market:          |            |
|                          |                      | Trailing step:            |            |
|                          |                      | Place Order(s)            | Cancel     |
|                          |                      | nul.                      | Anks       |
|                          |                      | BIG:                      | ASK:       |

Account: System will choose your Main Account when placing orders. Using the dropbox button will allow you to choose your desired sub-account to place the order.

**Contract:** The name of the contract you want to trade. To search for the instrument you want to trade, either type in the ticker name; type the company name in the field below; or click to search by exchange or sector.

Quantity: The number of CFDs you want to buy/sell.

Buy / Sell: Select buy or sell

**Type:** Choose to place a Limit, Market, Stop, Stop Limit or Trailing Stop order.

**Price:** The price of the instrument at which the order should be triggered.

**Cost if filled:** The cost of the trade is shown in the trade ticket prior to placing the order.

Duration: The duration the order is valid for.

**Est. interest per day:** The estimated daily cost of financing the CFD position. Intraday CFD positions are not charged financing.

**Related Orders:** Click on "If Done" in order to place related orders.

**Place a take profit order:** A secondary order related to the primary order.

Place a stop loss order: A secondary order related to the primary order.

\* For fast help, press "F1" on your keyboard.

## CFD ORDER TYPES

|                                  | Orders to huy or sell a specified instrument as soon as possible at the price obtainable in the                                                                                                    |
|----------------------------------|----------------------------------------------------------------------------------------------------|
| Market                           | market.                                                                                                    |
| order                            | guoted by our market maker.                                                                                                    |
| Limit Order                      | Limit orders are commonly used to enter a market and to take profit at predefined levels.                                                                                                    |
|                                  | • Limit orders to buy are placed below the current market price and are executed when the Ask price hits or breaches the price level specified. (If placed above the current market price, the order is filled instantly at the best available price below or at the limit price.)                                                                                                    |
|                                  | • Limit orders to sell are placed above the current market price and are executed when the Bid price breaches the price level specified. (If placed below the current market price, the order is filled instantly at the best available price above or at the limit price.)                                                                                                    |
|                                  | When a limit order is triggered, it is filled as soon as possible at the price obtainable on the market. Note that the price at which your order is filled may differ from the price you set for the order if the opening price of the market is better than your limit price. In the case of Futures, the order will be filled if possible, and any remaining volume will remain in the market as a limit order. In the case of CFDs, the order will be filled if possible, and any remaining volume will remaining volume will remain in the market as a limit order. Buy or sell a given size of shares or CFDs at the (average) price available on the exchange or quoted by our market maker at a predefined price or better. |
|                                  | Stop orders are commonly used to exit positions and to protect against trading losses.                                                                                                    |
| Stop Order                       | • Stop orders to sell are placed below the current market level and are executed when the Bid price hits or breaches the price level specified.                                                                                                    |
|                                  | • Stop orders to buy are placed above the current market level and are executed when the Ask price hits or breaches the price level specified.                                                                                                    |
|                                  | If the Bid price for sell orders (or the Ask price for buy orders) is hit or breached, the order becomes a market order and is filled as soon as possible at the price obtainable in the market. A sleeping order, which will convert into a market order, once the order price has been reached.                                                                                                    |
| Stop Limit<br>Order              | A Stop Limit order will be executed at a specified price (or better) after your specified Stop Price<br>has been reached. Once the Stop Price is reached, the Stop Limit order becomes a Limit order to<br>buy (or sell) at the Limit Price or better. A sleeping order, which will convert into a limit order<br>with a separately defined limit, once the order price has been reached.                                                                                                    |
| Trailing Stop<br>Order           | A Trailing Stop Order is a stop order that has a trigger price that changes. As the market rises (for long positions) the stop price rises according to the proportion set by the user, but if the price falls, the stop price remains unchanged. This type of stop order helps an investor to set a limit on the maximum possible loss without limiting the possible gain on a position. It also reduces the need to constantly monitor the market prices of open positions.                                                                                                    |
|                                  | A sleeping order, where the order price is set at an initial level and a firm distance to the share or CFD, which will allow the order price to move along with market movements opposite to the order direction, and which will convert into a market order, once the order price has been reached.                                                                                                    |
| Related (Con-<br>tingent) Orders | Several types of related orders are available. An If Done order consists of two orders: A primary order that will be executed as soon as market conditions allow it, and a secondary order that will be activated only if the first one is executed. An One Cancels the Other (O.C.O.) order consists of two orders. If either of the orders is executed, the related order is automatically cancelled. 3-way contingent orders are where 2 orders are placed if a primary (If Done) order is executed. These orders are themselves related as O.C.O.                                                                                                    |

OPEN DEMO ACCOUNT OPEN LIVE ACCOUNT

. . . . . . . . . . . . . . . .

## ADDITIONAL INFORMATION

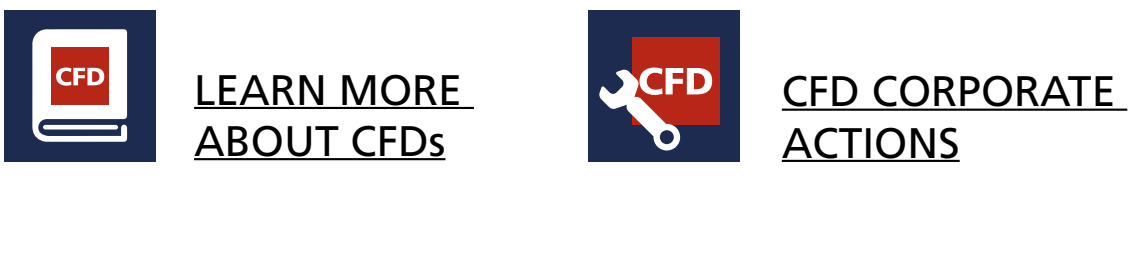

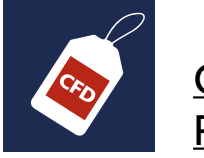

\_ \_ \_ \_ \_

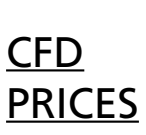

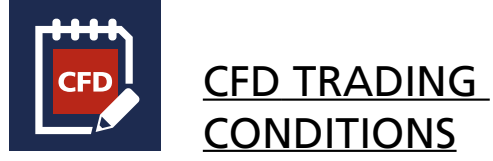

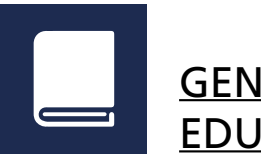

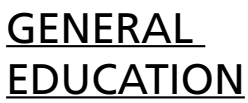

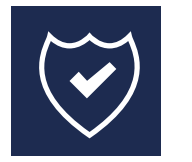

PROTECTION OF CLIENT FUNDS

Read more about CFDs on TradingFloor.com

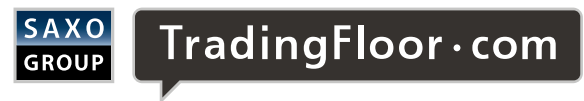

| Category | Risk                                        | Product | Specification and underlying asset                                                                                                    |
|----------|---------------------------------------------|---------|----------------------------------------------------------------------------------------------------|
|          |                                             |         |                                                                                                    |
| Green    | Investment products, where                  | Bonds   | Danish government bonds issued in DKK and EUR                                                                                                    |
|          | is considered very small.                   |         | Government bonds issued by an EU country in EUR or DKK                                                                                                    |
|          | The product is not difficult to understand. |         | Bonds issued by the Ship Credit Fund of Denmark and bonds issued by ship financing institutes                                                                                                   |
|          |                                             |         | Bonds issued by the Danish Credit Institution for Local Authorities<br>(KommuneKredit)                                                                                                    |
|          |                                             |         | Mortgage bonds issued by Danish mortgage credit institutions                                                                                                    |
|          |                                             |         | Covered bonds (SDO) issued by Danish financial- or mortgage credit institutions                                                                                                    |
|          |                                             |         | Mortgage covered bonds (SDRO) issued by Danish mortgage credit institutions                                                                                                    |
|          |                                             |         | Junior covered bonds and senior debt issued by Danish financial- or mortgage<br>credit institutions for financing of Tier 2 capital (supplementary capital) for<br>coverage of SDO's and SDRO's |

| Yellow | Investment products, where<br>there is a risk of losing the<br>deposit partially or entirely.<br>The product is not difficult<br>to understand. | Bonds                        | Corporate bonds, traded on a regulated market<br>Government bonds issued in issued in other currencies than DKK and EUR |
|--------|----------------------------------------------------------------------------------------------------|------------------------------|----------------------------------------------------------------------------------------------------|
|        |                                                                                                    |                              | Structured bands with full refund duty on the principal                                                                 |
|        |                                                                                                    |                              | Structured bonds with full ferding daty of the principal                                                                |
|        |                                                                                                    | Stocks                       | Stocks traded on a regulated market                                                                                     |
|        |                                                                                                    | Guaranteed Certificates      | n/a                                                                                                    |
|        |                                                                                                    | Certificates                 | Certificates with a maximum loss equal to the deposit                                                                   |
|        |                                                                                                    | Mutual funds certificates    | Products structured in accordance with UCITS directive                                                                  |
|        |                                                                                                    | Special-Purpose Associations | Products diverging from the UCITS directive                                                                             |

| Red | Investment products, where there is a risk of losing more    | Stocks                        | Stocks not traded on a regulated market, a multilateral trading facility or an<br>alternative market place          |
|-----|--------------------------------------------------------------|-------------------------------|----------------------------------------------------------------------------------------------------|
|     | than the deposit, of the product is difficult to understand. | Bonds                         | Corporate Bonds not traded on a regulated market, a multilateral trading facility<br>or an alternative market place |
|     |                                                              |                               | Structured bonds                                                                                                    |
|     |                                                              | Certificates                  | Certificates allowing for a loss greater than the deposit                                                           |
|     |                                                              | Options, Futures and Forwards | Forex   Stocks   Bonds   Interest   Index   Commodities                                                             |
|     |                                                              | Spot FX                       | Currency cross                                                                                                    |
|     |                                                              | Swaps                         | Interest   Stocks   Stock Index                                                                                     |
|     |                                                              | CFD                           | Single stock   Stock Index   Commodities                                                                            |
|     |                                                              | ETC                           | Commodities                                                                                                    |
|     |                                                              | ETF                           | Forex   Stocks   Bonds   Interest   Index                                                                           |

PRODUCT RISK: Accordingly to Executive Order on Risk Categorisation of Investment Products, Financial undertakings in Denmark are required to categorise investment products, offered to retail clients, in green, yellow or red category. The categorisation is made according to a graduation made by the Danish Financial Supervisory Authority which reflects the risk of losing the deposit. The table shows products available for trade in the Saxo Bank Group via the trading platform or by telephone.

\_\_\_\_\_

GENERAL DISCLAIMER: None of the information contained herein constitutes an offer (or solicitation of an offer) to buy or sell any currency, product or financial instrument, to make any investment, or to participate in any particular trading strategy. This material is produced for marketing and/or informational purposes only and Saxo Bank A/S and its owners, subsidiaries and affiliates whether acting directly or through branch offices ("Saxo Bank") make no representation or warranty, and assume no liability, for the accuracy or completeness of the information provided herein. In providing this material Saxo Bank has not taken into account any particular recipient's investment objectives, special investment goals, financial situation, and specific needs and demands and nothing herein is intended as a recommendation for any recipient to invest or divest in a particular manner and Saxo Bank assumes no liability for any recipient sustaining a loss from trading in accordance with a perceived recommendation. All investments entail a risk and may result in both profits and losses. In particular investments in leveraged products, such as but not limited to foreign exchange, derivates and commodities can be very speculative and profits and losses may fluctuate both violently and rapidly. Speculative trading is not suitable for all investors and all recipients should carefully consider their financial situation and consult financial advisor(s) in order to understand the risks involved and ensure the suitability of their situation prior to making any investment, divestment or entering into any transaction. Any mentioning herein, if any, of any risk may not be, and should not be considered to be, neither a comprehensive disclosure or risks nor a comprehensive description such risks. Any expression of opinion may be personal to the author and may not reflect the opinion of Saxo Bank and all expressions of opinion may be personal to the author and may not reflect the opinion of Saxo Bank and all expressions of opinion may be

Saxo Bank A/S Headquarters | Tel: +45 3977 4000| Email: info@saxobank.com | Web Site: www.saxobank.com

## ARE YOU LOOKING FOR MORE PRODUCTS?

Speed. Execution. Range of instruments.

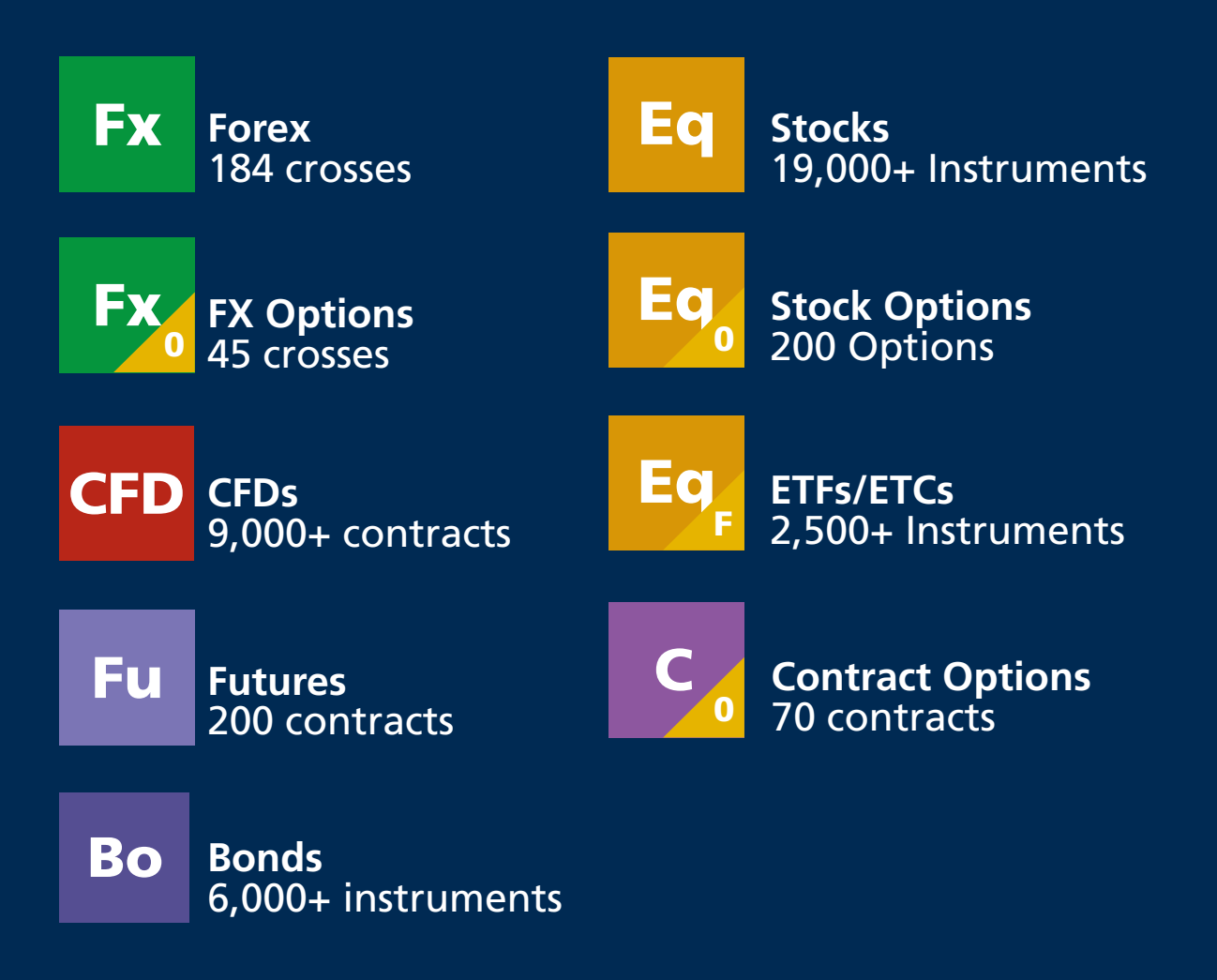

Try a free demo account at ae.saxobank.com

Contact Information: Dubai: 971 (0)4 381 6000 Abu Dhabi: 971 (0)2 408 8000 E-mail: me-private@saxobank.com

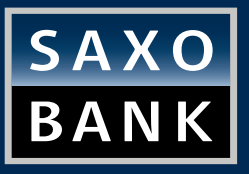